## 国家版权局正版软件检查工具(单机版)

## 使用说明

1. 下载《附件1: 正版软件检查工具单机版2.4.zip》,解压后打开 文件夹,双击《SoftwareCheckSingle.exe》即可直接进入检查工具 工作页面。

| ~<br>名称             | 修改日期            | 类型      | 大小       |
|---------------------|-----------------|---------|----------|
| ExcelTemplate       | 2024/8/23 18:54 | 文件夹     |          |
| 🚮 checkSoftList     | 2024/6/18 16:55 | 配置设置    | 9 KB     |
| ComputerChecks      | 2023/7/14 16:05 | XLS 工作表 | 17 KB    |
| 🔊 libxl.dll         | 2023/7/10 14:47 | 应用程序扩展  | 6,540 KB |
| SoftwareCheckSingle | 2024/8/23 18:53 | 应用程序    | 2,836 KB |

 在正版软件检查工具工作页面,先填写"单位名称"、"部门" 和"姓名","单位名称"请填写"广西师范大学","部门"请填 写所在二级单位名称全称,如下图:

|            | 375 116 42,  | 内止版软件    | 检查工具 |          |      | 退出按钮 |
|------------|--------------|----------|------|----------|------|------|
| 算机检查<br>序号 | 查结果:<br>软件名称 | 软件版本     | 软件类型 | 软件版本号    | 产品ID | 安装时间 |
|            |              |          | 检查结  | 果展示区     |      |      |
|            | 填写单          | 单位名称、部门、 | 姓名   |          | ž    | 推度条  |
| 查基本        | 信息           |          |      | 软件信息采集进度 | ε 🤘  | l    |
| È          | 单位名称:<br>部门: |          | ~    | 检查按钮     |      |      |

| ∮ 正版软件检查工具         |            |          | ×              |
|--------------------|------------|----------|----------------|
| <b>5</b> 🕢 家       | 版权局正版软件检查工 | Ĵ.       |                |
| 序号                 | 软件名称       | 软件版本     | 软件类型           |
| 检查基本信息<br>单位名称:    | 「广西师范大学 ~  | 软件信息采集进度 |                |
| 部门 <b>:</b><br>姓名: | 胡造         | 检查(S)    | 结果导出<br>并打印(P) |

3. 点击【检查(S)】按钮,在"软件信息采集进度"栏中会显示采集进度,检查完成后会提示"数据采集完成!",并显示"检查时间"。同时,在"计算机检查结果"栏中显示本计算机安装的操作系统、办公软件及杀毒软件的软件名称、软件版本、安装时间等信息。

 $\times$ 

| ⑤ 止版软件检查⊥具 |            |
|------------|------------|
| 5国家版权局     | 7 正版软件检查工具 |

| 予号  | 软件名称                           | 软件版本 软件类型                     |
|-----|--------------------------------|-------------------------------|
| 1   | Windows 10 Enterprise          | 企业版 操作系统                      |
| 2   | Microsoft Office 专业增强版 2016    | 专业增强版 办公软件                    |
| 3   | ₩PS Office 2019 増強版(11.8.2.120 | 4) 增强版(2021年4月前获得合法授权产品显 办公软件 |
|     |                                |                               |
| :   |                                |                               |
| 基本信 | 言息                             | 数据采集完成!                       |
| 单   | 位名称: 广西师范大学                    | ✓                             |
|     | 部门: 网络信息中心                     | 检查时间: 2025年3月18日10时32分9秒      |
|     | <u></u>                        |                               |

4. 检查完毕后,点击【结果导出并打印按钮(P)】,把检查结果保存

至指定文件夹。

| 存为                                                                                                    |                                                                                                  |                                                                                                    |                                                                                                    |                                                                                                    |                                                                    |                                                        |                  |                                                                                             |                                                                                                    |                                       |       |             |
|----------------------------------------------------------------------------------------------------|--------------------------------------------------------------------------------------------------|----------------------------------------------------------------------------------------------------|----------------------------------------------------------------------------------------------------|----------------------------------------------------------------------------------------------------|--------------------------------------------------------------------|--------------------------------------------------------|------------------|---------------------------------------------------------------------------------------------|----------------------------------------------------------------------------------------------------|---------------------------------------|-------|-------------|
| → ~ <b>1</b>                                                                                                    | ↑ 📙 > 此                                                                                          | 电脑 → 桌面                                                                                                    | > 1.正版软件检查工具单                                                                                                    | 机版2.4 → 正版软件                                                                                                    | 检查工具单机版                                                            | <u>ğ</u> 2.4                                           | ~                | Ū                                                                                           | 在 正版                                                                                                    | 软件检查                                  | 工具单机  | 版2 🔎        |
| R <b>▼</b> 新                                                                                                    | 服建文件夹                                                                                            |                                                                                                    |                                                                                                    |                                                                                                    |                                                                    |                                                        |                  |                                                                                             |                                                                                                    |                                       | :== • | - (         |
| 桌面                                                                                                    | * ^                                                                                              | 名称                                                                                                    | ^                                                                                                    | 修改日期                                                                                                    | ~                                                                  | 类型                                                     |                  | 大小                                                                                          |                                                                                                    |                                       |       |             |
| ▶ 下载                                                                                                    | *                                                                                                | ExcelT                                                                                                    | emplate                                                                                                    | 2024/8/2                                                                                                    | 3 18:54                                                            | 文件夹                                                    |                  |                                                                                             |                                                                                                    |                                       |       |             |
| ◎ 文档                                                                                                    | *                                                                                                | Comp                                                                                                    | uterChecks                                                                                                    | 2023/7/1                                                                                                    | 4 16:05                                                            | Microsoft                                              | Excel            | 1                                                                                           | 17 KB                                                                                                    |                                       |       |             |
| etc                                                                                                    | *                                                                                                |                                                                                                    |                                                                                                    |                                                                                                    |                                                                    |                                                        |                  |                                                                                             |                                                                                                    |                                       |       |             |
| pingLis                                                                                                    | st                                                                                               |                                                                                                    |                                                                                                    |                                                                                                    |                                                                    |                                                        |                  |                                                                                             |                                                                                                    |                                       |       |             |
| Xshell                                                                                                    |                                                                                                  |                                                                                                    |                                                                                                    |                                                                                                    |                                                                    |                                                        |                  |                                                                                             |                                                                                                    |                                       |       |             |
| ) 音乐                                                                                                    |                                                                                                  |                                                                                                    |                                                                                                    |                                                                                                    |                                                                    |                                                        |                  |                                                                                             |                                                                                                    |                                       |       |             |
| OneDrive                                                                                                    | e - Persi                                                                                        |                                                                                                    |                                                                                                    |                                                                                                    |                                                                    |                                                        |                  |                                                                                             |                                                                                                    |                                       |       |             |
| WPS网盘                                                                                                    | Ł                                                                                                |                                                                                                    |                                                                                                    |                                                                                                    |                                                                    |                                                        |                  |                                                                                             |                                                                                                    |                                       |       |             |
| 此电脑                                                                                                    |                                                                                                  |                                                                                                    |                                                                                                    |                                                                                                    |                                                                    |                                                        |                  |                                                                                             |                                                                                                    |                                       |       |             |
| 网络                                                                                                    | ~                                                                                                |                                                                                                    |                                                                                                    |                                                                                                    |                                                                    |                                                        |                  |                                                                                             |                                                                                                    |                                       |       |             |
| 文件名                                                                                                    | 보(N): 计算机                                                                                        | 几软件安装情况                                                                                                    | 检查表-胡                                                                                                    |                                                                                                    |                                                                    |                                                        |                  |                                                                                             |                                                                                                    |                                       |       |             |
| 保存类型                                                                                                    | 型(T): Excel                                                                                      | xls 97~2003                                                                                                    | files(*.xls)                                                                                                    |                                                                                                    |                                                                    |                                                        |                  |                                                                                             |                                                                                                    |                                       |       |             |
|                                                                                                    |                                                                                                  |                                                                                                    | . ,                                                                                                    |                                                                                                    |                                                                    |                                                        |                  |                                                                                             |                                                                                                    |                                       |       |             |
|                                                                                                    |                                                                                                  |                                                                                                    |                                                                                                    |                                                                                                    |                                                                    |                                                        |                  |                                                                                             |                                                                                                    |                                       |       |             |
|                                                                                                    | 家版                                                                                               | 权居                                                                                                    | ) 正版软件档                                                                                                    | 金工具                                                                                                    |                                                                    |                                                        |                  |                                                                                             | 保存                                                                                                    | 字(S)                                  | ×     | 又消          |
|                                                                                                    | ■<br>家版                                                                                          | 权居                                                                                                    | ) 正版软件档                                                                                                    | 查工具                                                                                                    |                                                                    |                                                        |                  |                                                                                             | 保存                                                                                                    | ₹(S)                                  | ×     | <u> </u>    |
|                                                                                                    | 具<br>家版<br>结果:                                                                                   | 议权居                                                                                                    | ) 正版软件档                                                                                                    | 查工具                                                                                                    |                                                                    |                                                        |                  | *                                                                                           |                                                                                                    | ₹(S)                                  | ×     | <u> </u>    |
| <ul> <li>         · 新加速</li> <li>         · 新加速</li> <li>         · 新加速<!--</td--><td>具<br/>家協<br/>結果:<br/><sup>软件名</sup><br/><sup>Vindow</sup></td><td>森<br/>称<br/>s 10 Enter</td><td>)正版软件档<br/>prise</td><td>·查工具<br/>软件版本<br/>企业版</td><td>4</td><td></td><td></td><td>车</td><td>保在<br/>次件类型<br/>案件不到</td><td>₹(S)<br/>型<br/>充</td><td>×</td><td><u> </u></td></li></ul>                                                                                                    | 具<br>家協<br>結果:<br><sup>软件名</sup><br><sup>Vindow</sup>                                            | 森<br>称<br>s 10 Enter                                                                                                    | )正版软件档<br>prise                                                                                                    | ·查工具<br>软件版本<br>企业版                                                                                                    | 4                                                                  |                                                        |                  | 车                                                                                           | 保在<br>次件类型<br>案件不到                                                                                                    | ₹(S)<br>型<br>充                        | ×     | <u> </u>    |
| 融藏文件共<br>(数件检查工)<br>(数件检查工)<br>(数量                                                                                                    | 具<br>家協<br>店果:<br>¥indow<br>WirCos                                                               | 林<br>客 10 Enter<br>off Office                                                                                                    | <b>) 正版 狭 件 格</b><br>prise<br>专业増强版 2016                                                                                       | -<br>を<br>本<br>具                                                                                                    | 版                                                                  | <b>花復</b> 众社 概4                                        | ₩<br>₩<br>₩<br>₩ | 年<br>                                                                                       | 保在<br>次件类系统<br>操作公式                                                                                                    | 型<br>充<br>件<br>4                      | ×     | <u> </u>    |
| <ul> <li>&gt; (数件共</li> <li>&gt; (数件 校査工)</li> <li>&gt; (数件 校査工)</li></ul>                                                                                                    | 具<br>家協<br>結果:                                                                                   | 称<br>rs 10 Enter<br>rice 2019                                                                                                    | <b>ア 正版 秋 件 裕</b><br>すいise<br>专业増强版 2016<br>増强版 (11.8.2.12094<br>規築示                                                           | <ul> <li>         ・</li> <li>         ・</li></ul> | :<br>版<br>:021年4月前初                                                | 扶得合法授<br>×                                             | 双产品显.            | キャ<br>お<br>ジ<br>ジ<br>ジ                                                                      | 保在<br>次件失至<br>案<br>外<br>会<br>文<br>外<br>人<br>文<br>文<br>代<br>代<br>一<br>、<br>、<br>、<br>(<br>(<br>(<br>(<br>(<br>(<br>)<br>)<br>)<br>(<br>)<br>(<br>)<br>(<br>)<br>(                                                                                                    | 型<br>充<br>牛<br>牛                      | ×     | <u> </u>    |
| <ul> <li>議業文件共</li> <li>該件检查工</li> <li>算机检查结</li> <li>序号</li> <li>1</li> <li>2</li> <li>3</li> </ul>                                                                                                    | 具<br>家協<br>结果:                                                                                   | 称<br>rs 10 Enter<br>fice 2019 ;                                                                                                    | <b>) 正版 狭 件 裕</b><br>prise<br>专业増强版 2016<br>増强版 (11.8.2.12094<br>端示                                                            | <ul> <li>         を工具<br/>软件版本<br/>企业版<br/>专业增强<br/>は)<br/>増强版(2         </li> </ul>                                                                                                    | 版<br>021年4月前初                                                      | <del>获得合法授</del> 相<br>×                                | 汉产品显.            | 年<br>教<br>ジ<br>ジ                                                                            | 保在<br>次件类型<br>分子<br>大学<br>大学<br>大学<br>大学<br>大学<br>大学<br>大学<br>大学<br>大学<br>大学                                                                                                    | <u>원</u><br>充<br>牛<br>牛               | ×     | <u> </u>    |
| >> (計算) >> (計算) >> (注意) >> (注意) >>                                                                                                    | 具<br>家協<br>店果:<br>牧件名<br>Window<br>Micros<br>WPS Of                                              | 称<br>soft Office<br>fice 2019                                                                                                    | <b>ア 正版 狭 件 格</b><br>prise<br>专业増强版 2016<br>増强版 (11.8.2.12094<br>結果示<br>線存文件至C:\Users\Administr<br>均面工具単机版2.4\计算机软件            | -<br>-<br>-<br>-<br>-<br>-<br>-<br>-<br>-<br>-<br>-<br>-<br>-<br>-                                                                                                    | :<br>版<br>1021年4月前初<br>检查工具单机版2:                                   | <u> </u>                                               | 又产品显.            | 车<br>掲<br>ブ<br>ブ                                                                            | 保在<br>次件失去<br>外保作系系<br>方公软件                                                                                                    | <u>원</u><br>充<br>牛<br>牛               | ×     | <u> 双</u> 消 |
| 職文件共<br>一、<br>一、<br>一、<br>一、<br>一、<br>一、<br>一、<br>一、<br>一、<br>一、                                                                                                    | 具<br>家協<br>結果:<br>較件名<br>₩indow<br>Wicros<br>WPS Of                                              | 称<br>rs 10 Enter<br>fice 2019 S<br>能                                                                                                    | <b>ア 正 版 秋 件 裕</b><br>prise<br>专业増强版 2016<br>増 <u>强版 (11.8.2.12094</u><br>結場示<br>総査工具単机版24\计算机软件:                              | -<br>-<br>-<br>-<br>-<br>-<br>-<br>-<br>-<br>-<br>-<br>-<br>-<br>-                                                                                                    | 版<br>1021年4月前初<br>检查工具单机版2.<br>5,需要打开吗?                            | <del> </del>                                           | 双产品显.            | <b>年</b> 掛メメ                                                                                | 次件类型<br>家件类型<br>外公软件                                                                                                    | <u>뮏</u><br>充<br>牛<br>牛               | ×     | <u>汉</u> 满  |
| 職文件共 一次 一次 算机检查结果 算机检查结果 月 1 2 3                                                                                                    | 県<br>家師<br>信果:                                                                                   | 称<br>rs 10 Enter<br>fice 2019 :                                                                                                    | <b>) 正版教件格</b><br>prise<br>专业増强版 2016<br>増强版 (11.8.2.12094<br>規示<br>2/保存文件至C、Users、Administr<br>培査工具単机版2.4、计算机软件               | -<br>-<br>-<br>-<br>-<br>-<br>-<br>-<br>-<br>-<br>-<br>-<br>-<br>-                                                                                                    | 版<br>1021年4月前初<br>始直工具单机版2.<br>5, 需要打开吗?<br>星(Y)                   | <del><br/></del>                                       | 汉产品显.            | キ<br>キ<br>オ<br>ノ<br>ノ                                                                       | 保存<br>条件 类型<br>外子<br>学校<br>学校<br>学校<br>学校<br>学校<br>学校<br>学校<br>学校<br>学校<br>学校                                                                                                    | 型<br>充<br>牛<br>牛<br>牛                 | × -   | 汉消          |
| 職文件共                                                                                                    | 具<br>家協<br>結果:<br>較件名<br>Window<br>Micros<br>WPS Of                                              | 称<br>家 10 Enter<br>fice 2019                                                                                                    | <b>ア 正版                                   </b>                                                                                 | -<br>-<br>-<br>-<br>-<br>-<br>-<br>-<br>-<br>-<br>-<br>-<br>-<br>-                                                                                                    | :<br>1021年4月前初<br>检查工具单机版2.<br>5,需要打开吗?<br>같(Y)                    | <del>茨得合法授材</del><br>×<br>4\正版软<br>香(N)                | 又产品显.            | 车<br>払<br>フ<br>ブ                                                                            | 保存<br>余件类型<br>余子<br>大公<br>软<br>作<br>大<br>公<br>软<br>作<br>、<br>、<br>、<br>、<br>、<br>、<br>、<br>、<br>、<br>、<br>、<br>、                                                                                                    | <u>원</u><br>充<br>牛<br>牛               | × -   | <u>汉消</u>   |
| 職文件共<br>一、<br>一、<br>一、<br>一、<br>一、<br>一、<br>一、<br>一、<br>一、<br>一、                                                                                                    | 具<br>家協<br>結果:<br>▼Yindow<br>Wicros<br>♥PS Of                                                    | 称<br>rs 10 Enter<br>fice 2019 S<br>能                                                                                                    | <b>ア 正 版 秋 件 裕</b><br>prise<br>专业増强版 2016<br>増强版 (11.8.2.12094<br>結場示<br>総査工具単机版2.4)计算机软件                                      | <ul> <li>         ・ 本 よ 具         ・         ・         ・</li></ul>                                                                                                    | 版<br>1021年4月前初<br>松宣工具単机版2.<br>5, 需要打开吗?<br>全(Y)<br>数据采集等          | 扶得合法授机       ALIERES       香(N)       完成!              | 双产品显.            | 年<br>封<br>フ<br>ブ                                                                            | 保存<br>条件类型<br>外公软件                                                                                                    | <u>원</u><br>充<br>牛<br>牛               | × -   | <i>汉</i> 消  |
| 職文件表<br>一致件检查工<br>一致件检查工<br>算机检查查約<br>序号<br>1<br>2<br>3<br>《<br>查基本信,<br>单位                                                                                                    | a<br>家 版<br>结果:                                                                                  | 称<br>rs 10 Enter<br>fice 2019 :<br>fice 2019 :                                                                                                    | <b>) 正版教件格</b><br>prise<br>专业増强版 2016<br>増强版 (11.8.2.12094<br>健示<br>総査工具単机版2.4.计算机软件                                           | -<br>-<br>-<br>-<br>-<br>-<br>-<br>-<br>-<br>-<br>-<br>-<br>-<br>-                                                                                                    | 版<br>1021年4月前初<br><sup>检查工具单机版2.</sup><br>5, 需要打开吗?<br>MATHERS     |                                                        | Q产品显.            | 幸<br>掛<br>ブ<br>ブ                                                                            | 保存<br>次件 失 委<br>外<br>小<br>小<br>小<br>小<br>小<br>小<br>小<br>小<br>小<br>小<br>小<br>小<br>小                                                                                                    | 型<br>充<br>六<br>牛<br>牛                 |       | <i>没</i> 消  |
| <ul> <li>         · (本)</li> <li>         · (本)</li> <li>         · (*)</li> <li>         · (*)</li> <li>         · (*)<!--</td--><td>具<br/>家 版</td><td>称<br/>称<br/>s 10 Enter<br/>fice 2019<br/>广西师范大</td><td><b>ア 正 版 秋 件 松</b><br/>prise<br/>专业増强版 2016<br/><u>増强版(11.8.2.12094</u><br/>提示<br/>提示<br/>提示文件至C、Users、Administr<br/>培査工具単机版2.4、计算机软件</td><td>-<br/>-<br/>-<br/>-<br/>-<br/>-<br/>-<br/>-<br/>-<br/>-<br/>-<br/>-<br/>-<br/>-</td><td>:<br/>:0021年4月前初<br/>检查工具单机版2:<br/>s,需要打开吗?<br/>整你</td><td>获得合法授材       4\正版软       音(N)       完成!</td><td>又产品显.</td><td>年<br/>割<br/>ジ<br/>ブ</td><td>保存<br/>次件类型<br/>外<br/>小<br/>公<br/>软<br/>作</td><td><u>뮏</u><br/>充<br/>牛<br/>牛</td><td></td><td><i>汉</i>消</td></li></ul> | 具<br>家 版                                                                                         | 称<br>称<br>s 10 Enter<br>fice 2019<br>广西师范大                                                                                                    | <b>ア 正 版 秋 件 松</b><br>prise<br>专业増强版 2016<br><u>増强版(11.8.2.12094</u><br>提示<br>提示<br>提示文件至C、Users、Administr<br>培査工具単机版2.4、计算机软件 | -<br>-<br>-<br>-<br>-<br>-<br>-<br>-<br>-<br>-<br>-<br>-<br>-<br>-                                                                                                    | :<br>:0021年4月前初<br>检查工具单机版2:<br>s,需要打开吗?<br>整你                     | 获得合法授材       4\正版软       音(N)       完成!                | 又产品显.            | 年<br>割<br>ジ<br>ブ                                                                            | 保存<br>次件类型<br>外<br>小<br>公<br>软<br>作                                                                                                    | <u>뮏</u><br>充<br>牛<br>牛               |       | <i>汉</i> 消  |
| 職文件共<br>一、<br>一、<br>一、<br>一、<br>一、<br>一、<br>一、<br>一、<br>一、<br>一、                                                                                                    | 具<br>家協<br>結果:<br>較件名<br>₩indow<br>Window<br>WPS Of<br>i息.<br>立名称:<br>部门:                        | 称<br>rs 10 Enter<br>fice 2019 ;<br>fice 2019 ;<br>fic | <b>ア 正 版 秋 件 裕</b><br>prise<br>专业増强版 2016<br>増强版 (11.8.2.12094<br>結場示<br>総査工具単机版2.4)计算机软件<br>-<br>学<br>心                       | <ul> <li>本 エ 具</li> <li></li></ul>                                                                                                    | 版<br>1021年4月前初<br>松宣工具単机版2.<br>5, 需要打开吗?                           | 扶得合法授相       ALIE版软       雪(N)       完成!       2025年3月 | 又产品显.            | キ<br>ま<br>オ<br>オ<br>フ<br>フ<br>-<br>-<br>-<br>-<br>-<br>-<br>-<br>-<br>-<br>-<br>-<br>-<br>- | 保存<br>你件类系<br>外子公软作                                                                                                    | <u>뮏</u><br>充<br>牛<br>牛               | × -   | <i>汉</i> 消  |
| 職文件表                                                                                                    | a<br>家 施<br>结果:<br>软件名<br>Window<br>WPS Of<br>WPS Of<br>WPS Of<br>道<br>名称:<br>立名称:<br>部门:<br>姓名: | 称<br>rs 10 Enter<br>oft Office<br>fice 2019<br>fice 2019<br>fice 2019                                                                                                    | <b>ア 広                                   </b>                                                                                  | -<br>-<br>-<br>-<br>-<br>-<br>-<br>-<br>-<br>-<br>-<br>-<br>-<br>-                                                                                                    | 版<br>1021年4月前初<br>於,需要打开吗?<br>全(Y)                                 | 获得合法授相<br>×<br>4\正版软<br>音(N)<br>完成!<br>2025年3月         | Q产品显.<br>18日10时  | 年                                                                                           | 保存<br>作件<br>学校<br>保<br>作<br>学<br>系<br>校<br>作<br>作<br>系<br>教<br>作<br>の<br>大<br>い<br>な<br>教<br>作<br>の<br>、<br>か<br>い<br>な<br>、<br>か<br>い<br>な<br>、<br>や<br>の<br>い<br>か<br>い<br>い<br>か<br>い<br>の<br>い<br>の<br>い<br>の<br>い<br>の<br>い<br>の<br>い<br>の<br>い<br>の<br>い<br>の<br>い<br>の<br>い<br>の<br>い<br>の<br>い<br>の<br>い<br>の<br>い<br>の<br>い<br>の<br>い<br>の<br>い<br>の<br>い<br>の<br>い<br>の<br>い<br>の<br>い<br>の<br>い<br>の<br>い<br>の<br>い<br>の<br>い<br>の<br>い<br>の<br>い<br>の<br>い<br>の<br>い<br>い<br>い<br>い<br>い<br>い<br>い<br>い<br>い<br>い<br>い<br>い<br>い | 型<br>充<br>件<br>牛                      |       | <i>没</i> 消  |
| 職文件共<br>(数件检查工)<br>(初本查<br>第代号<br>1<br>2<br>3<br>(<br>查基本信:<br>単位                                                                                                    | 具<br>家 版<br>告果:<br>软件名<br>Window<br>WPS Of<br>PS Of<br>道名称:<br>a<br>部门:<br>姓名:                   | 称<br>称<br>rs 10 Enter<br>fice 2019<br>广西师范大<br>网络信息中<br>胡注                                                                                                    | <b>ア 正 版 秋 件 松</b><br>prise<br>专业増强版 2016<br>増强版 (11.8.2.12094<br>結場示<br>2<br>保存文件至C、Users、Administr<br>培査工具単机版2.4、计算机软件       | ・         ・         ・                                                                                                    | :<br>:<br>:<br>:<br>:<br>:<br>:<br>:<br>:<br>:<br>:<br>:<br>:<br>: | 获得合法授相<br>本正版软                                         | 又产品显.            |                                                                                             | (保存<br>依件<br>集<br>5<br>5<br>5<br>5<br>5<br>5<br>5<br>5<br>5<br>5<br>5<br>5<br>5                                                                                                    | 型<br>充<br>午<br>牛<br>牛<br>牛<br>牛<br>P) |       | 汉消          |

5. 将检查的结果文件《计算机软件安装情况检查表》,发本单位负责 本项工作的老师汇总。

| 1.₫ | 版软件检查工具单机版2.4 > 正版软件检查]      | [具单机版2.4        |                 |          |
|-----|------------------------------|-----------------|-----------------|----------|
|     | へ<br>名称                      | 修改日期            | 类型              | 大小       |
|     | ExcelTemplate                | 2024/8/23 18:54 | 文件夹             |          |
|     | 📓 checkSoftList 🛛 🖊          | 2024/6/18 16:55 | 配置设置            | 9 KB     |
| *   | 🗹 ComputerChecks             | 2023/7/14 16:05 | Microsoft Excel | 17 KB    |
| *   | 🗟 libxl.dll                  | 2023/7/10 14:47 | 应用程序扩展          | 6,540 KB |
| *   | <b>5</b> SoftwareCheckSingle | 2024/8/23 18:53 | 应用程序            | 2,836 KB |
|     | 计算机软件安装情况检查表-b               | 2025/3/18 10:41 | Microsoft Excel | 19 KB    |

|    | 计算机软件安装情况检查表 |        |                                      |                                         |                                                                                                    |                        |                        |                         |    |  |
|----|--------------|--------|--------------------------------------|-----------------------------------------|----------------------------------------------------------------------------------------------------|------------------------|------------------------|-------------------------|----|--|
| 单位 | 名称(盖章):      | 广西师范大学 | 2                                    | 联系人:                                    | 联系方式:                                                                                                    | 检查人:                   | 检查日期:                  | 2025年3月18日              |    |  |
| 序号 | 部门           | 姓名     | 操作系<br>现在使用软件名称、<br>版本、产品ID及安装<br>时间 | 统软件<br>预装软件名称及版本<br>(预装操作系统软件需<br>填写此项) | 办公软件<br>名称、版本及安装<br>时间                                                                                                    | 杀毒软件<br>名称、版本及安装<br>时间 | 工业软件<br>名称、版本及安装<br>时间 | 数据库软件<br>名称、版本及安装<br>时间 | 备注 |  |
| 1  | 网络信息中心       | 胡刘善,   | ₩indows 10<br>Enterprise,<br>1       |                                         | Microsoft Office<br>考业増強版 2016,<br>考业増強版,<br>2021-05-04。<br>WFS Office 2019<br>増強版<br>(11.8.2.12094),<br>増強版(2021年4月<br>副最示力专业増強版),<br>2025-03-18。 |                        |                        |                         |    |  |